# セキュアな外部電話サービスの設定例

### 内容

| <u>概要</u>          |
|--------------------|
| <u>前提条件</u>        |
| <u>要件</u>          |
| <u>使用するコンポーネント</u> |
| <u>設定手順</u>        |
| よく寄せられる質問(FAQ)     |
| トラブルシューティング        |

### 概要

このドキュメントでは、セキュアな外部電話サービスを設定する方法について説明します。この 設定は任意のサードパーティサービスで使用できますが、デモンストレーション用に、このドキ ュメントではリモートのCisco Unified Communications Manager(CUCM)サーバを使用します。

著者: Cisco TACエンジニア、Jose Villalobos

## 前提条件

#### 要件

次の項目に関する知識があることが推奨されます。

- CUCM
- CUCM証明書
- ・電話サービス

#### 使用するコンポーネント

このドキュメントの情報は、次のソフトウェアとハードウェアのバージョンに基づいています。

- CUCM 10.5.X/CUCM 11.X
- Skinny Client Control Protocol(SCCP)およびSession Initiation Protocol(SIP)電話機は CUCMに登録されます
- ・ラボでは、サブジェクト代替名(SAN)証明書を使用します。
- 外部ディレクトリはSAN証明書に含まれます。
- この例のすべてのシステムで、認証局(CA)が同じになり、使用される証明書はすべて CA署名になります。
- ドメインネームサーバ(DNS)とネットワークタイムプロトコル(NTP)は、プロパティの設定と動作が必要です。

このドキュメントの情報は、特定のラボ環境にあるデバイスに基づいて作成されました。このド キュメントで使用するすべてのデバイスは、初期(デフォルト)設定の状態から起動しています 。ネットワークが稼働中の場合は、変更が及ぼす潜在的な影響について確実に理解しておく必要 があります。

#### 関連製品

このドキュメントは、次のバージョンのハードウェアとソフトウェアにも使用できます。

• CUCM 9.X/10.X/11.X

## 設定手順

ステップ1:システムのサービスURLを設定します。

コンセプトの実証として、ハイパーテキスト転送プロトコル(HTTP)とハイパーテキスト転送プロトコルセキュア(HTTPS)を設定します。最後に、セキュアHTTPトラフィックだけを使用します。

[Device] > [Device Settings] > [Phone service] > [Add new]に移動します。

#### HTTPのみ

| -Service Information |                                                  |  |  |  |
|----------------------|--------------------------------------------------|--|--|--|
| Service Name*        | CUCM 10                                          |  |  |  |
| Service Description  |                                                  |  |  |  |
| Service URL*         | http://10.201.192.2:8080/ccmcip/xmldirectory.jsp |  |  |  |
| Secure-Service URL   |                                                  |  |  |  |
| Service Category*    | XML Service V                                    |  |  |  |
| Service Type*        | Directories v                                    |  |  |  |
| Service Vendor       |                                                  |  |  |  |
| Service Version      |                                                  |  |  |  |
| Enable               |                                                  |  |  |  |

#### HTTPSのみ

| Service Information |                                            |          |  |  |
|---------------------|--------------------------------------------|----------|--|--|
| Service Name*       | CUCM 10 S                                  |          |  |  |
| Service Description | https only                                 |          |  |  |
| Service URL*        | https://10.201.192.12:8443/ccmcip/xmldirec | tory.jsp |  |  |
| Secure-Service URL  | https://10.201.192.12:8443/ccmcip/xmldirec | tory.jsp |  |  |
| Service Category*   | XML Service                                | ~        |  |  |
| Service Type*       | Directories                                | ~        |  |  |
| Service Vendor      |                                            |          |  |  |
| Service Version     |                                            |          |  |  |
| Enable              |                                            |          |  |  |

警告:エンタープライズサブスクリプションのチェックを追加すると、ステップ2をスキップできます。ただし、この変更により、すべての電話機がリセットされるので、潜在的な影響を確実に理解してください。

**ステップ2:電話機**をサービスに登録します。

[Device] > [Phone] > [Subscriber/Unsubscribe service]に移動します。

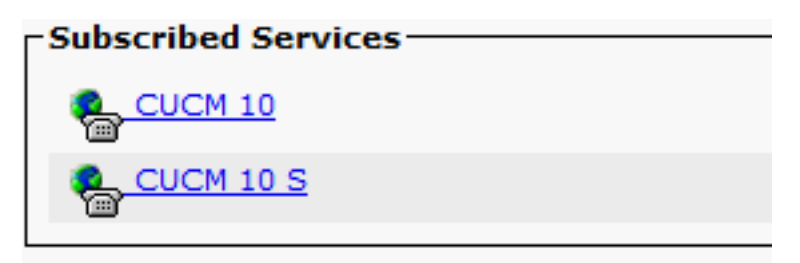

この時点で、アプリケーションがHTTPを提供している場合は、サービスに到達できる必要がありますが、httpsはまだ起動していません。

HTTP

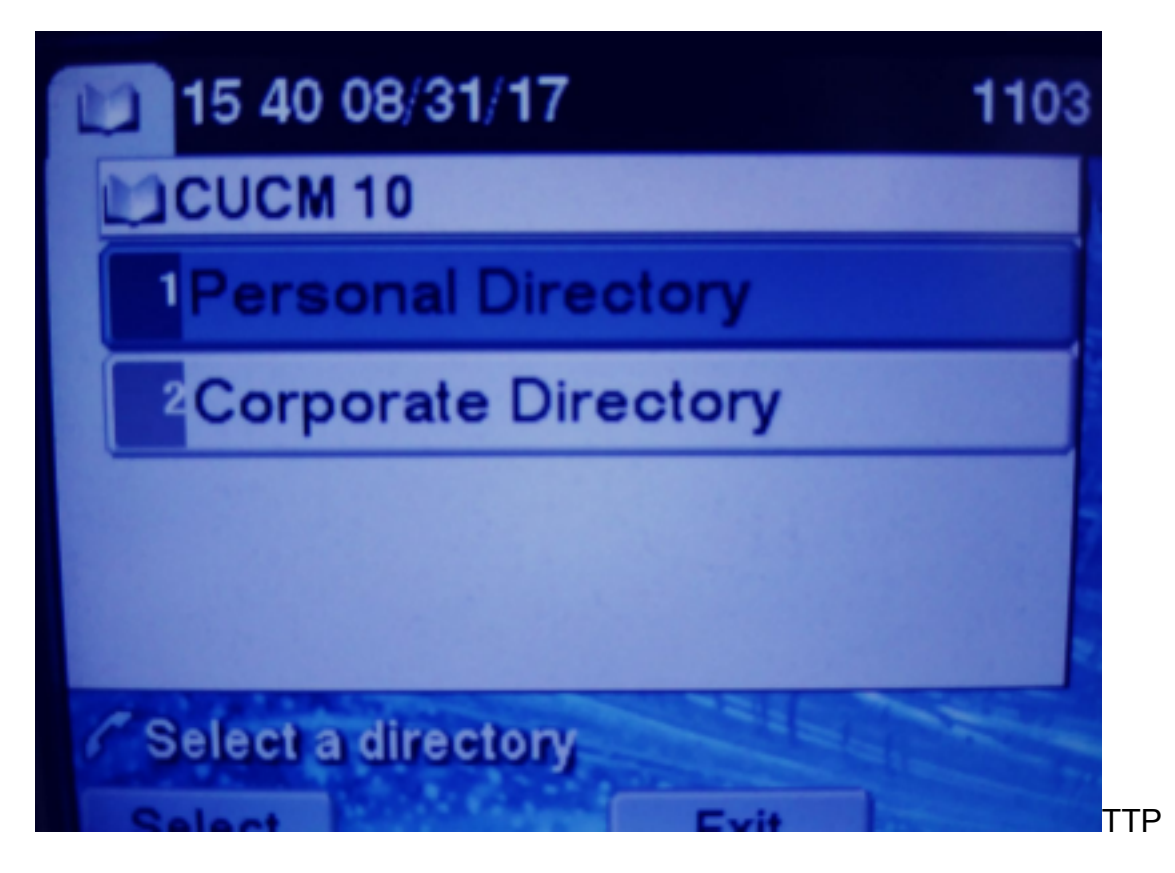

HTTPS

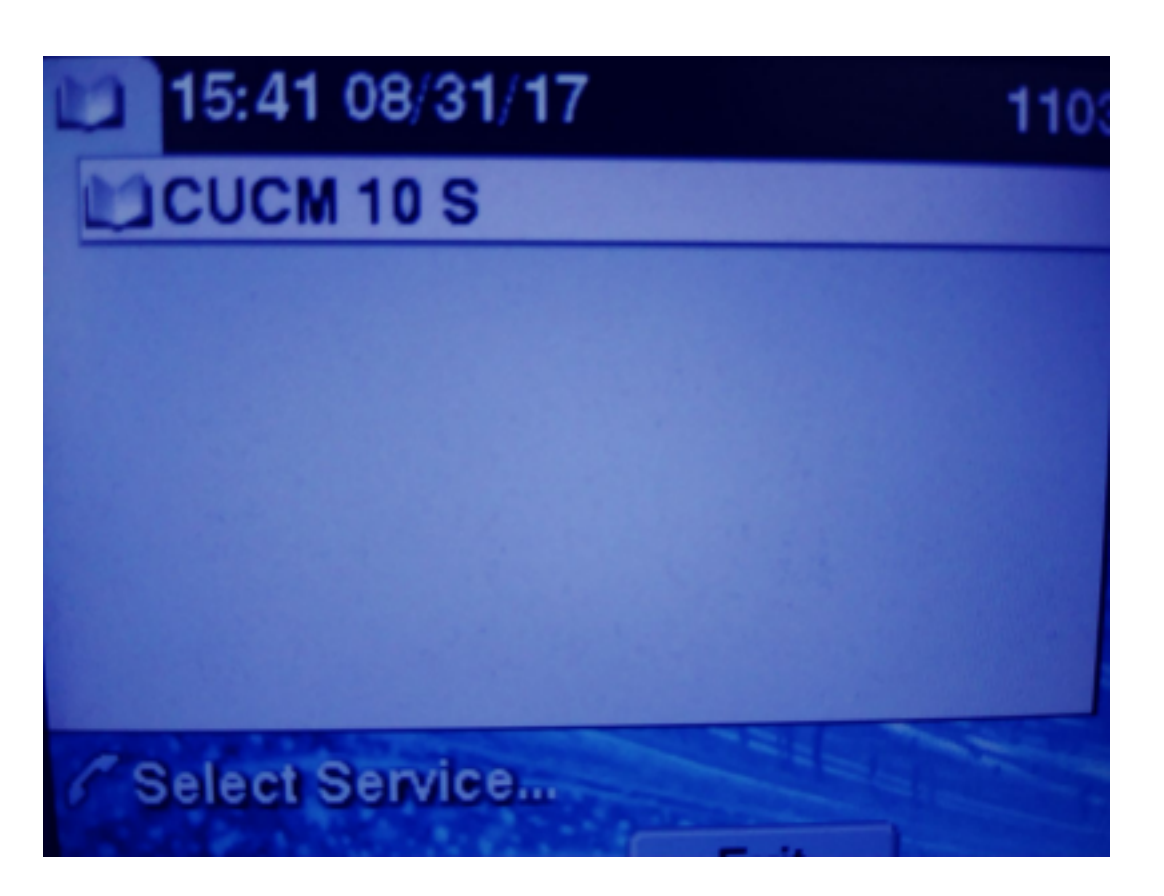

HTTPSで「Host not found」**エラーが表示され**ます。これは、TVSサービスが電話に対してこれ を認証できないためです。

**ステップ3:外部サ**ービス証明書をCUCMにアップロードします。

外部サービスをTomcat信頼のみとし**てアップロードします**。すべてのノードでサービスがリセットされていることを確認します。

このタイプの証明書は電話機に保存されず、電話機はTVSサービスを使用してHTTPS接続を確立 するかどうかを確認する必要があります。

tomcat-trust josevil-105 CA-signed RSA josevil-105 pablogon-CA 08/30/2019 CUCM 10 tomcat cert

[OS admin] > [Certificate] > [Certificate upload]に移動します。

SSHから、すべてのノードのCUCM Tomcatサービスをリセットします。

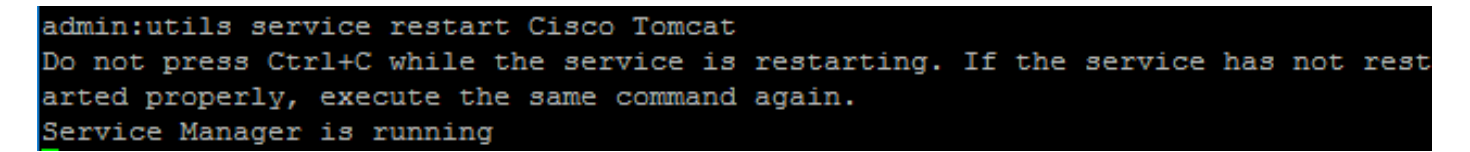

これらの手順が完了したら、電話機は問題なくHTTPSサービスにアクセスできる必要があります

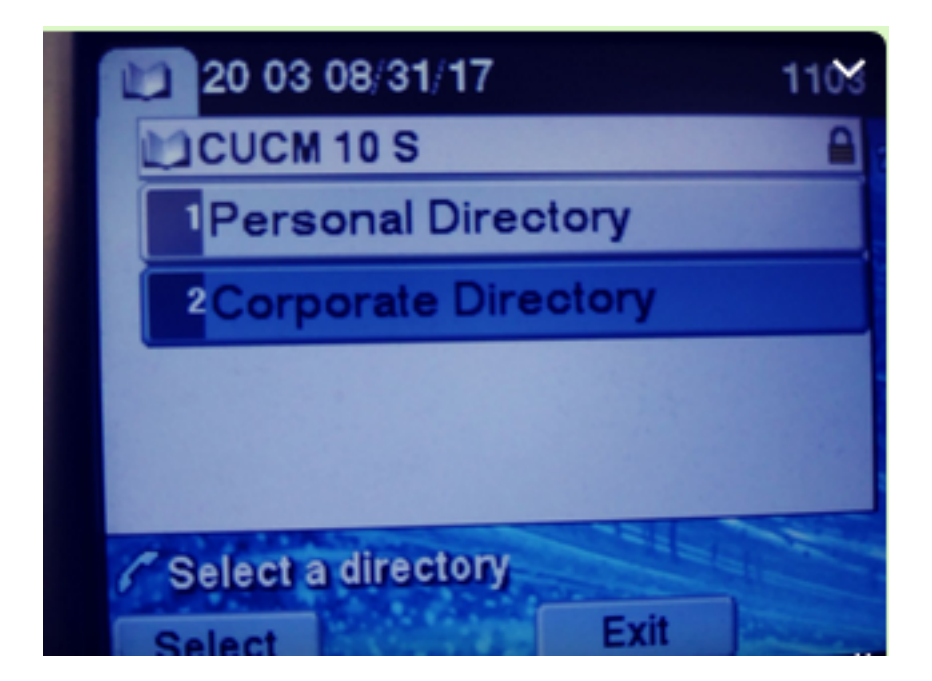

## よく寄せられる質問(FAQ)

証明書が交換された後も、HTTPSは「ホストが見つかりません」と失敗します。

– 電話機が登録されているノードを確認し、ノードにサードパーティ証明書が表示されていることを確認します。

- 特定のノードのtomcatをリセットします。

- DNSをチェックし、証明書の共通名(CN)が解決できることを確認します。

## トラブルシューティング

CUCM TVSログを収集すると、適切な情報が得られます

[RTMT] > [System] > [Trace & log Central] > [Collect log files] に移動します

| CISCO TILP                       |   |     |
|----------------------------------|---|-----|
| Cisco Trust Verification Service | ľ | 808 |
| Cioco LIVI, Web Convice          |   | 8   |

注:すべてのノードからログを収集し、TVSログが詳細に設定されていることを確認します。

TVSログをdetailedに設定

| Select Server, Service Group and Service |                                             |  |  |
|------------------------------------------|---------------------------------------------|--|--|
| Server*                                  | cucm11pubCUCM Voice/Video V Go              |  |  |
| Service Group*                           | Security Services V Go                      |  |  |
| Service*                                 | Cisco Trust Verification Service (Active) ~ |  |  |
| Apply to All Nodes                       |                                             |  |  |
| ☑ Trace On                               |                                             |  |  |
| Trace Filter Settings                    |                                             |  |  |
| Debug Trace Level Detailed ~             |                                             |  |  |
| 🗹 Enab                                   | le All Trace                                |  |  |

トレースの例

11:17:38.291 | debug CTVSChangeNotifyServer::ProcessChangeNotification () -CDBString=<msg><type>DBL</type>certificate<tableid>46</tableid><action>I</action> <user>repl</user><time>1504203458</time><new><cdrserver>2</cdrserver><cdrtime>1504203457</cdrtim</pre> e><pkid>e6148ee3-3eb5-e955-fa56-2baa538a88fb</pkid><servername>cucm11pub</servername><subjectname>CN=10.201.192.12,OU=RCH,O=Cisc o,L=RCH,ST=Tx,C=US</subjectname><issuername>CN=pablogon-CA,DC=rcdncollab,DC=com</issuername><serialnumber>3d0000008230ded92f687ec03000000008</serial number><certificate></certificate><ipv4address>10.201.192.13</ipv4address><ipv6address></ipv6add ress><timetolive>NULL</timetolive><tkcertificatedistribution>1</tkcertificatedistribution><ifx\_r eplcheck>6460504654345273346</ifx\_replcheck></new></msg> 11:17:38.291 debug CTVSChangeNotifyServer::ProcessChangeNotification () - Database table "certificate" has been changed debug CTVSChangeNotifyServer::ProcessChangeNotification () - Looking up the 11:17:38.291 | roles for 11:17:38.291 debug Pkid : fead9987-66b5-498f-4e41-c695c54fac98 11:17:38.291 debug CTVSChangeNotifyServer::ProcessThreadProc () - Waiting for DBChange Notification 11:17:38.300 debug CTVSChangeNotifyServer::ProcessThreadProc () - DBChange Notification received 11:17:38.300 debug CTVSChangeNotifyServer::ProcessChangeNotification () -CDBString=<msg><type>DBL</type>certificatetrustrolemap<tableid>50</tableid><actio n>I</action><user>repl</user><time>1504203458</time><new><cdrserver>2</cdrserver><cdrtime>150420 3457</cdrtime><pkid>5ae6e1d2-63a2-4590-bf40-1954bfa79a2d</pkid><fkcertificate>e6148ee3-3eb5e955-fa56-2baa538a88fb</fkcertificate><tktrustrole>7</tktrustrole><ifx\_replcheck>6460504654345273346</ifx\_ replcheck></new></msg> 11:17:38.300 debug CTVSChangeNotifyServer::ProcessChangeNotification () - Database table "certificatetrustrolemap" has been changed 11:17:38.300 | debug CTVSChangeNotifyServer::ProcessThreadProc () - Waiting for DBChange Notification 11:17:46.811 | debug updateLocalDBCache : Refreshing the local DB certificate cache 11:34:00.131 debug Return value after polling is 1 11:34:00.131 | debug FD\_ISSET i=0, SockServ=14 11:34:00.131 debug Accepted TCP connection from socket 0x00000014